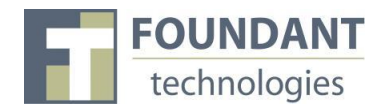

#### **Overview**

This document is designed to provide grant applicants with instructions for use of the Foundant Grant Lifecycle Manager application. Remember while this document attempts to provide step-by-step instructions, we realize that not all user scenarios may be adequately covered. If you remain on a page with inactivity for longer than 90 minutes, you will be logged off for security reasons. The system will auto save as you move from question to the next, and will save every 100 characters in longer text responses. Auto save is noted by the border of the question highlighting in green

#### **Registration Page**

If you already have an account with this Foundant Grant Lifecycle Manager;

- 1. Enter your Login, which is your e-mail address, in the Email Address field.
- 2. Enter the **Password** that you chose when you set up your account.
- 3. Press the "Log On" button to enter the Grant Lifecycle Manager.

#### If you have forgotten your password;

• You can click on the **Forgot your Password** link, enter your User ID, and the system will email your password to your e-mail account.

#### If you do not have an existing account;

• Click on **Create New Account** to register.

| FOUNDANT<br>technologies                                                   | Technology fo         | or Doing                                                                                                 | Good, Better.                                                                                                    |  |
|----------------------------------------------------------------------------|-----------------------|----------------------------------------------------------------------------------------------------|----------------------------------------------------------------------------------------------------|--|
|                                                                            | Logon Page            | Applicants who have previously<br>registered can enter their account<br>by entering their User ID (Email |                                                                                                    |  |
|                                                                            | Email Address*        | Address) and                                                                                             | password                                                                                                    |  |
| Click here to enter your User<br>ID and receive your<br>password via email | test@email.com        |                                                                                                    | Testing 1                                                                                                    |  |
|                                                                            | Password*             |                                                                                                    | Lorem ipsum dolor sit amet, consectetur adipiscing elit. Curabitur<br>euismod magna ac libero sodales, ut lacinia lorem portitior. Nunc                                                    |  |
|                                                                            | · ·····               |                                                                                                    | New Applicants must register<br>themselves and their organizations<br>ditis est id ultricies. Cras                                                                                         |  |
|                                                                            | Forgot your Password? |                                                                                                    | sed neque leo. Cras velit odio, dignissim ut pellentesque sed,<br>aliquet eu lacus. Maecenas imperdiet facilisis lorem in ultricies.<br>Nullam feugiat orci eu arcu feugiat vehicula.      |  |
|                                                                            |                       |                                                                                                    | Nullam rhoncus ligula quis massa faucibus sodales. Mauris<br>purus arcu, gravida vitae quam ac, ultrices lobortis ipsum.<br>Aliquam nec eleifend arcu, nec feugiat neque. Vestibulum vitae |  |

#### **Creating an Account**

1. Click on **Create New Account** 

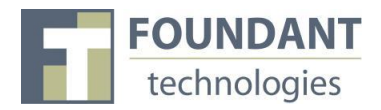

2. Enter your **Organization Information** 

|                                                    | Create New Account                |                                  |  |  |
|----------------------------------------------------|-----------------------------------|----------------------------------|--|--|
|                                                    | Organization Information          |                                  |  |  |
| Required fields<br>are marked with<br>an asterisk. | Name*                             | EIN / Tax Identification Number* |  |  |
|                                                    | Web Site                          | Telephone Number*                |  |  |
|                                                    | Fax Number                        | Organization Email               |  |  |
|                                                    | Address 1*                        | Address 2                        |  |  |
|                                                    | City*                             | State*                           |  |  |
|                                                    | Postal Code*                      | Country                          |  |  |
|                                                    | Cancel Account Creation Next Step |                                  |  |  |

- 3. Click on the Next Step button
- 4. Enter Your (Applicant) Contact Information

| Your Information Clic<br>Copy Address from Organization org | k here to copy the<br>anization address. |
|-------------------------------------------------------------|------------------------------------------|
| Salutation                                                  | First Name*                              |
| Middle Name                                                 | Last Name*                               |
| Suffix                                                      | Business Title                           |
| Email/Login*                                                | Telephone Number*                        |
| Mobile Number                                               | Fax Number                               |
| Address 1*                                                  | Address 2                                |
| City*                                                       | State*                                   |
| Postal Code*                                                | Country                                  |
| Dravious Stan                                               |                                          |

- 5. Click on the **Next Step** button
- 6. Indicate whether or not you are the Organization's Executive Officer

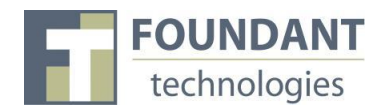

| reate New Account                                      |        |  |
|--------------------------------------------------------|--------|--|
| Executive Officer                                      |        |  |
| Are you the Organization's Executive Off<br>Oyes<br>No | icer?* |  |
| Previous Step Next Step                                |        |  |

### 7. Click on the **Next Step** button

### 8. Enter the **Organization Executive Officer Information**

| Additional Executive Officer Information<br>Copy Address from Organization | k here to copy the anization address. |
|----------------------------------------------------------------------------|---------------------------------------|
| Salutation                                                                 | First Name*                           |
| Middle Name                                                                | Last Name*                            |
| Suffix                                                                     | Business Title                        |
| Email*                                                                     | Telephone Number                      |
| Mobile Number                                                              | Fax Number                            |
| Address 1                                                                  | Address 2                             |
| City                                                                       | State                                 |
| Postal Code                                                                | Country                               |
| Previous Step Next Step                                                    |                                       |

#### 9. Click on the **Next Step** button

10. Set your password

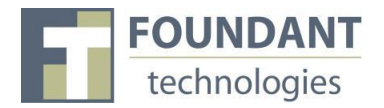

| create New Account   | <br> | <br> |
|----------------------|------|------|
| Password             |      |      |
| Password*            |      |      |
| Confirm Password*    |      |      |
| Previous Step Finish |      |      |

- 11. Click on the **Finish** button
- 12. Confirm that you received your registration email from the system. It is important to make sure you can receive emails, as this will be a method of communication from the organization.

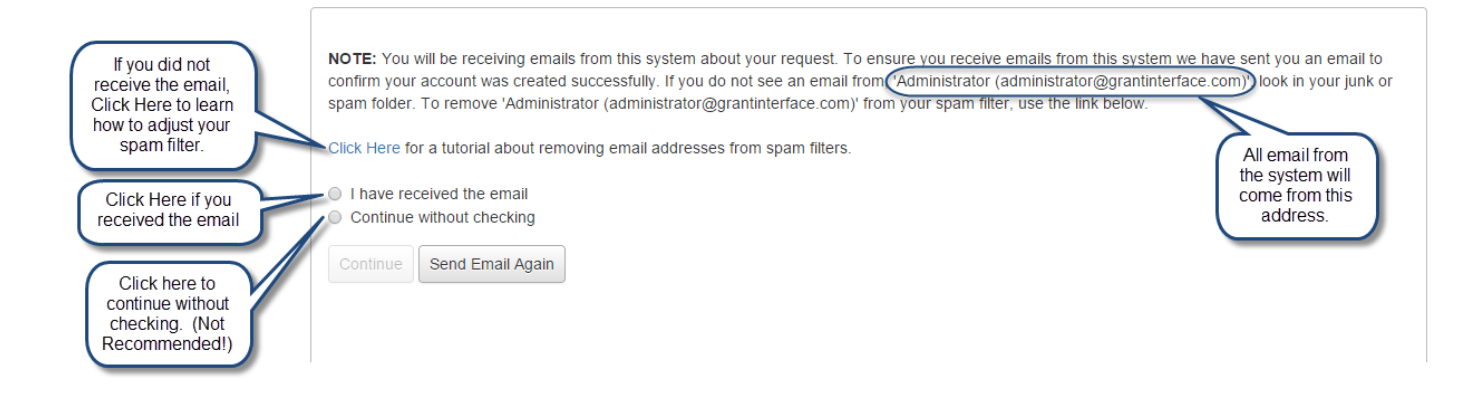

#### **Choosing a Grant Program**

After clicking on the Apply link you will have the ability to choose a grant program to apply for. Each grant program will have a brief description of the grant or who qualifies for the grant. Read these descriptions thoroughly before applying.

- 1) Read through the grant program description to decide if you qualify to apply for the grant.
  - a. If the foundation has sent you an access code enter it in the Access Code box in the upper right corner and click "Enter Code." This will allow only the private grant program to appear.
- 2) After the grant program appears, click it to start filling out the first form.

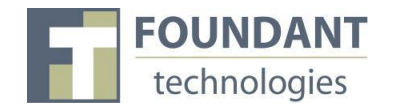

a. Grant Programs have the ability for multiple forms. Some grant programs can have the applicant submit 3 forms to the foundation before a decision is made. Each form will be filled out and submitted to the foundation. After it is deemed complete, the foundation will approve you to move on to the next form.

| FOUNDANT<br>technologies                                                        | Technology for Doing Good, Better.                                                                                                    |
|---------------------------------------------------------------------------------|----------------------------------------------------------------------------------------------------|
| requests<br>Dashboard<br>Apply                                                  | Application Page     Access Code     Enter Code       Please click on a link below to begin the application process.     Enter Code     Enter Code |
| tools<br>Fax to File                                                            | <ul> <li>Info: If you have been provided with an Access Code, you may enter it in the box at the top of the page.</li> </ul>                       |
| Click on the<br>Process Name<br>Link of the<br>program you<br>wish to apply for | Foundant Training Process<br>Make sure you read the description so you know if you qualify to apply.<br>It may also include important deadlines.   |

### **Filling out the First Form**

After agreeing to the applicant instructions you will be sent to the first form in the grant program. Enter all the applicable information then Save as Draft or Submit the form to the foundation.

- 1) Start filling out the questions on the form, paying close attention to the instructions and limitations on each question.
  - a. Certain types of questions have limitations set by the foundations. Text questions will have a character limit which only allows you to type or paste a certain amount of text in each question. Another limit will be on the file upload questions. This limit will be in Mega Bytes (MB). The size of file you are uploading must be under the amount of MB's allowed on the question.
- 2) Applicants can save as draft and come back to the form after any given time to complete it. The foundation will not check for completeness until the form is submitted.

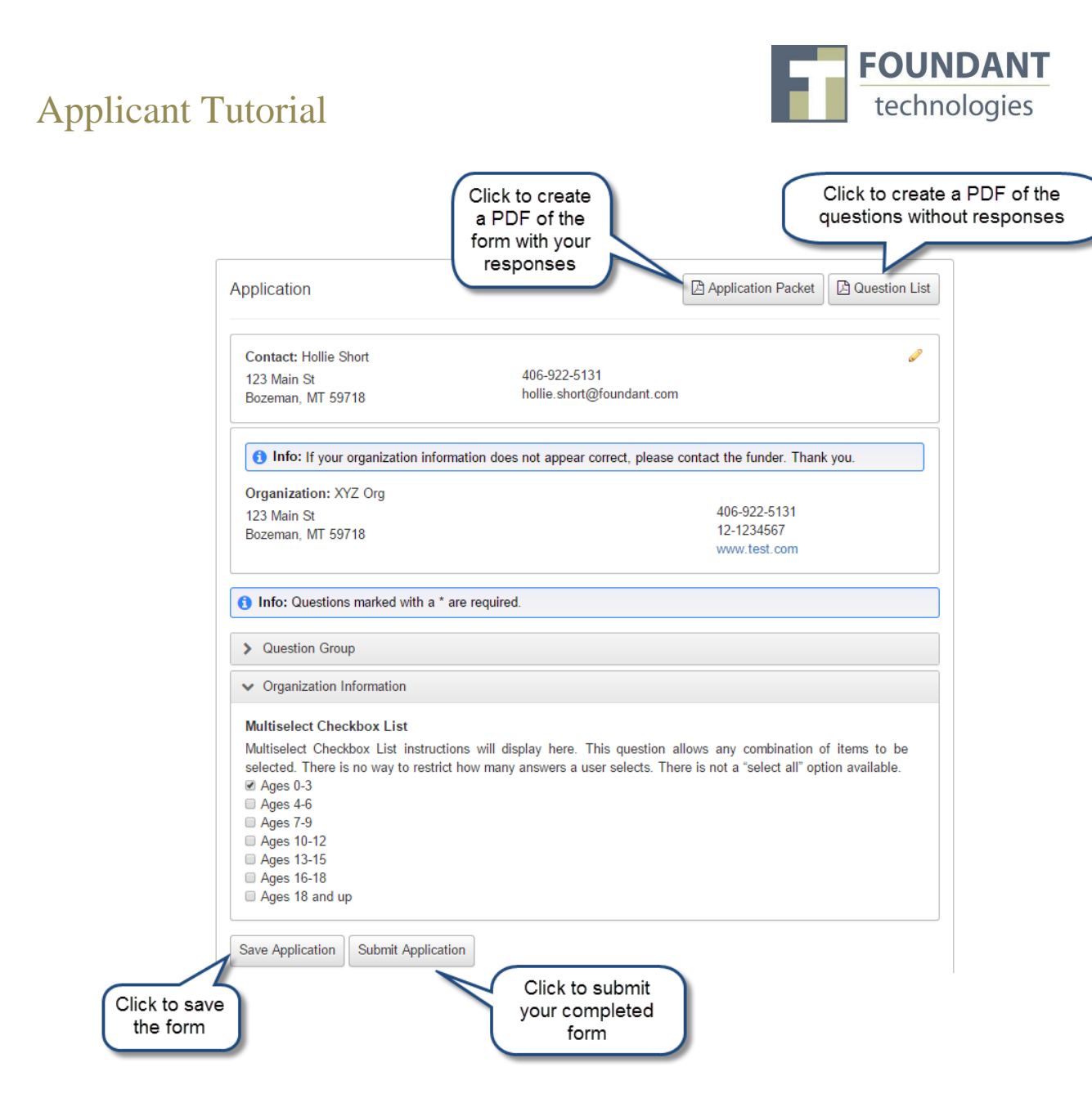

After the application is submitted there will be a confirmation page stating that the form has been submitted. You can always refer to your Application Status Page to see what stage the application is in, if in doubt.

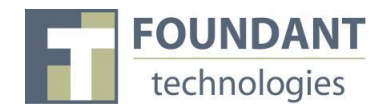

#### **Applicant Status Page**

After you have registered your account you will be directed to the Application Page.

- 1. Apply This allows you to review the available grants and apply.
- 2. Dashboard This is your homepage where you can check on the status of your grants. This page will display the form you just filled out, what its status is, and what the next form will be.
- 3. Fax to File Instead of scanning a document you can fax it to your computer. Using Fax to File helps shrink documents to a smaller file size.

| Organization: XYZ Org                                       |                                                                                                    | Hollie Short -                                                         |
|-------------------------------------------------------------|----------------------------------------------------------------------------------------------------|------------------------------------------------------------------------|
| Click to                                                    | Technology for Doing Good, Better.                                                                                                    | Click to edit<br>your contact<br>information                           |
| apply for<br>a grant<br>Dashboard<br>Apply<br>tools         | Application Status Page<br>View the status of your applications below.                                                                      |                                                                        |
| Fax to File<br>Make sure your<br>organization's information | Contact: Hollie Short       123 Main St     406-922-5131       Bozeman, MT 59718     hollie.short@foundant.com                              | 0                                                                      |
| contact the funder.                                         | Info: If your organization information does not appear correct, please contact<br>Organization: XYZ Org<br>123 Main St<br>Bozeman, MT 59718 | t the funder. Thank you.<br>406-922-5131<br>12-1234567<br>www.test.com |
|                                                             |                                                                                                    |                                                                        |

### Accessing Forms After Save and Submit

The Application Status Page is where you can check on the status of your applications and access for historical record keeping. The Application Status Page is your homepage. You will be automatically directed there when you login.

- 1. If you've submitted the form then you can only view the grant request and print it.
- 2. If you saved the form then you can edit the saved form from the Application Status Page.

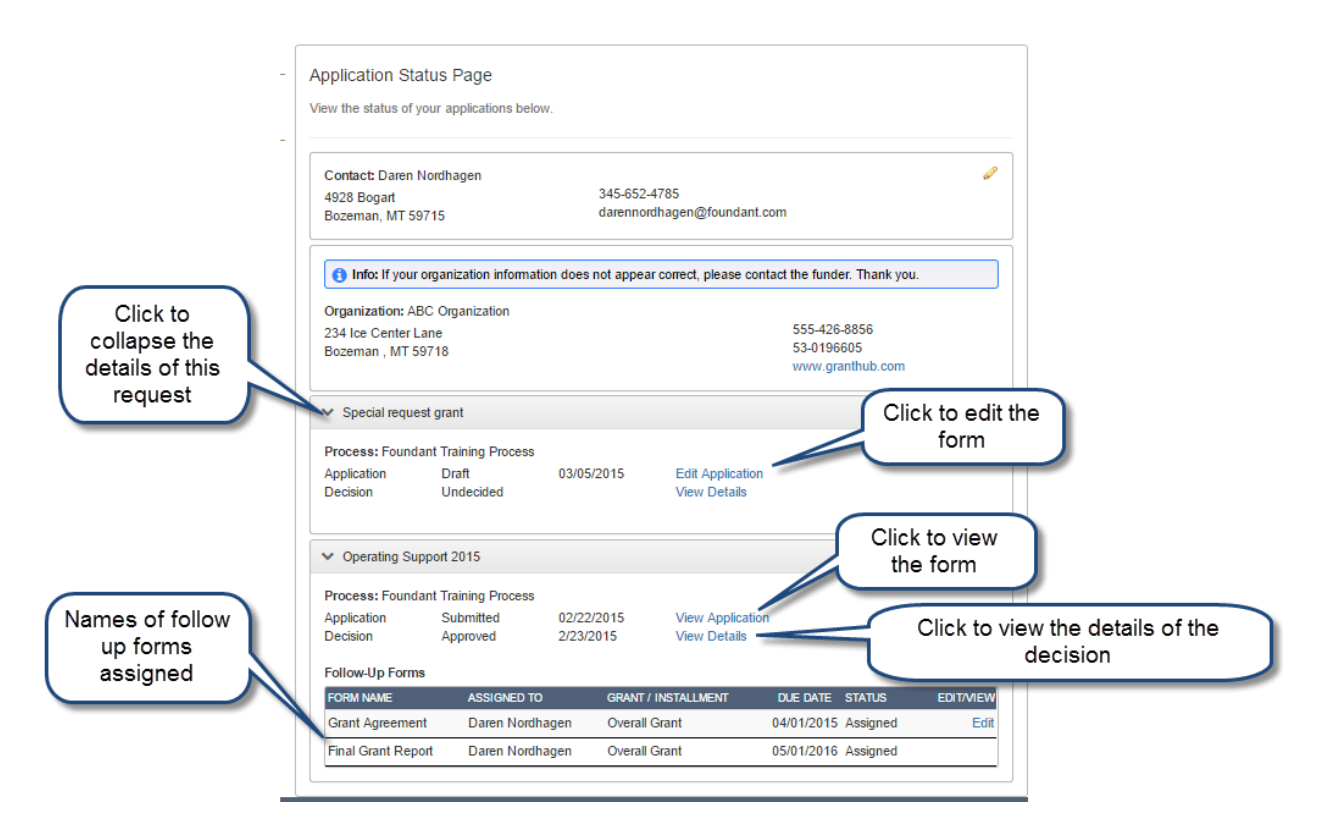

### **Viewing Decision Details**

The Decision Details Page is where you can view the details of your grant and scheduled payments. All organization may not have this viewable to applicants

- 1. If the request is Undecided there will be no Payment Summary.
- 2. If the request is Denied the Grant Amount will be \$0.00 and the Grant Type will be Denied.
- 3. If the Grant was approved you can click View Details to see Grant Amount, Grant Type (One Time, Installment or Matching) & Payment Schedule.

FOUNDANT

technologies

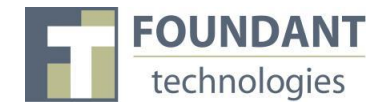

| ✓ Application Pro            | ocess Status - Follow  | v Up Draft         |                                  |      |
|------------------------------|------------------------|--------------------|----------------------------------|------|
| STAGE                        | STATUS                 | INITIAL SUBMISSION |                                  |      |
| Application                  | Complete               | 02/22/2015         |                                  | View |
| STAGE                        | DECISION TYPE          | DECISION DATE      |                                  |      |
| Decision                     | One Time               | 02/23/2015         |                                  |      |
| ✓ Payment Sum                | mary                   | Grant Amount       | Date of Grant                    |      |
| Grant Amount:<br>Grant Type: | \$2,500.00<br>One Time |                    |                                  |      |
| Due: 02/28/2015              |                        | Type of Grant      | Payment Details<br>(if a payment |      |
| PAYMENT DATE                 |                        | PAYN               | IENT AMOUNT has been made)       |      |